## How to set the task of making monthly salary table (document)

Users log in to the OLISS Web side and click to enter in turn **"Crew Cost → Crew Salary → Salary Setting"** interface, click "Salary Task Setting" to enter the salary task setting interface. According to the actual situation, fill in the salary making task date and overdue day of the salary table (after setting, there will be a task reminder on the workbench). According to the actual needs, select the currency, enabled status, enabled month, and can also set the person in charge, whether to approve or not. After the setting is completed, click "Save" (if it is enabled and disabled again, the corresponding salary task will not be reminded)

| 🎝 互海                 | 科技 ④                        | ) Q               |                                              |                                                   | Workbench 30922                                                  | Vessel Monitor    | Find                | Sv             | vítching System ▾ 🗘 💱                              | en• ? 🏠       |
|----------------------|-----------------------------|-------------------|----------------------------------------------|---------------------------------------------------|------------------------------------------------------------------|-------------------|---------------------|----------------|----------------------------------------------------|---------------|
| Crew Co              | st 🗸                        | Monthly Salary    | / Sheet Approva                              | Il History Salary Setti                           | ng                                                               |                   |                     |                |                                                    |               |
| Crew C               | ontract                     | Salary Structure  | Setting Salary Task                          | Setting Salary Standard                           | Setting                                                          |                   |                     |                |                                                    |               |
| Crew Ir              | isurance                    | No.               | Name                                         | ID                                                | Crew Group 🗸                                                     | Vessel 🔻          | Rank 🔻              | Operator       | Operation Time                                     | Operation     |
| Mo                   | nthly Salary                | 1 沈               | 2、Click Sai<br>雪飞                            | 32083019*******                                   |                                                                  | LINK OCEAN 1      | Carpenter           | 系统             | 2025-03-19 10:45                                   | Edit   Delete |
| App                  | proval History              | 2 法               | 「「「」「「」」で                                    | 320830******8                                     |                                                                  | LINK OCEAN 1      | Steward             | 系统             | 2025-03-19 10:45                                   | Edit   Delete |
| Sa                   | lary Setting 🔶 1            | ₃<br>Click to ent | ;一兵<br>er the Salary Set                     | 320101                                            | n                                                                | LINK OCEAN 1      | Bosun               | 系统             | 2025-03-19 10:45                                   | Edit   Delete |
| Recruitme<br>Managem | ent >                       | 4 LI<br>A         | UQMAN HAKIM BIN RAN<br>NIZAN                 | A 20120302                                        | 内贸船员组234                                                         | LINK OCEAN 1      | Chief Officer       | 孙红梅            | 2025-03-11 15:03                                   | Edit   Delete |
| alary M<br>verdue    | aking Task Da<br>Day: After | ate: 8 days       | s of each month to g<br>th month, you will b | generate the last mont<br>be reminded that the Sa | h's Salary Sheet Making Task.<br>alary Sheet Making Task of last | month has been ov | erdue.              |                |                                                    |               |
| No.                  | Vessel                      |                   | Currency                                     | Enabled Status                                    | Start Month                                                      | I                 | P.I.C.              | Approve or Not | Operat                                             | ion           |
|                      | LINK OC                     | EAN 1             | CNY                                          | ✓ ON ○                                            | 2023-06                                                          | ŝ                 | κΞ                  | Yes            | Edit                                               |               |
| 2                    | LINK OC                     | EAN 14            | EUR                                          | ✓ ON ●                                            | 2024-06                                                          | 3                 | 番俊杰的测试              | Yes            | Edit                                               |               |
|                      |                             |                   |                                              |                                                   |                                                                  |                   |                     |                |                                                    |               |
| ۱.                   | Shore-ba                    | ased              | CNY                                          | ✓ ON ●                                            | 2024-05                                                          |                   | 杨芬芬                 | Yes            | ✓ Save                                             | Cancel        |
|                      | Shore-ba                    | ased              | CNY                                          |                                                   | 2024-05                                                          | actual peeds      | 杨芬芬<br>select the c | Yes            | <ul> <li>Save</li> <li>status enabled u</li> </ul> | Cancel        |

"Save"( if it is enabled and disabled again, the corresponding salary task will not be reminded)

## Next step:

After the salary task is set, relevant personnel can view the monthly salary table to be submitted tasks in the "Crew Salary" under the Workbench → Pending Tasks.